## <mark>คู่มือการใช้งานโปรแกรม ESS8</mark> Time Attendance : ข้อมูลปกติ สาย ออกก่อน ขาดงาน

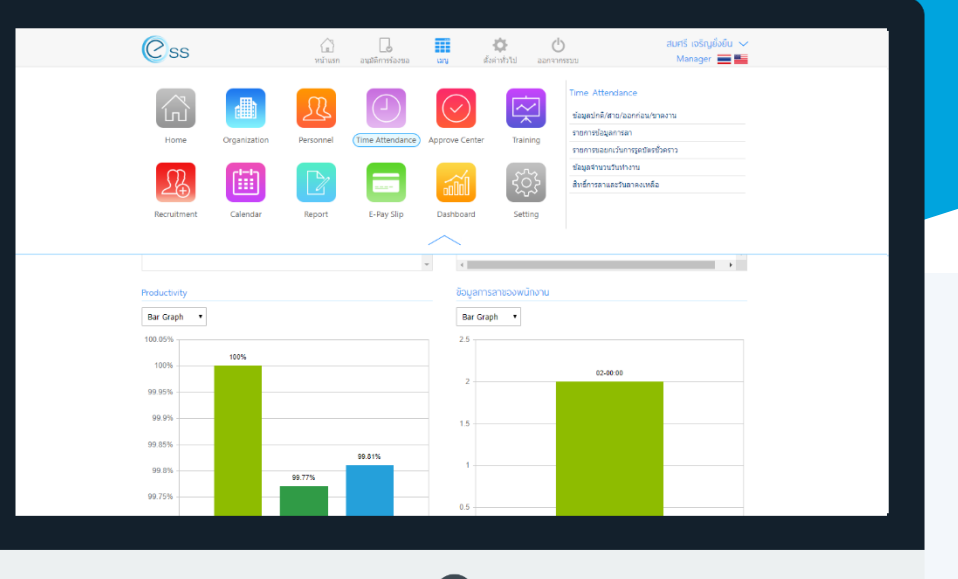

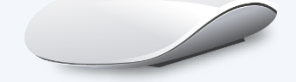

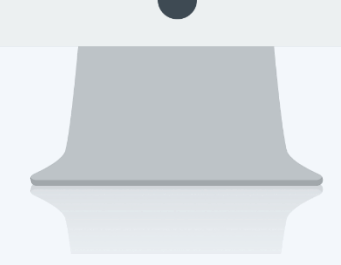

## สารบัญ

Time Attendance

ข้อมูลปกติ สาย ออกก่อน ขาดงาน

1

## ข้อมูลปกติ สาย ออกก่อน ขาดงาน

ใช้สำหรับให้พนักงานตรวจสอบเวลาการทำงานของพนักงาน ตั้งแต่เวลาเข้างานปกติ, เวลาเข้างานสาย, เวลาที่ออกงาน ก่อน, เวลาที่ลงเวลาผิดพลาด และวันที่ขาดงาน เพื่อที่พนักงานจะสามารถตรวจสอบเวลาของตัวเอง และนำข้อมูลดังกล่าวไป ขอแก้ไขเวลา หรือขออนุมัติลาในขั้นตอนต่อไป

สามารถเข้าถึงหน้าจอเมื่อเรากดไปที่คำว่าเมนู แล้วกดต่อไปที่ระบบ "Time Attendance" แล้วมองไปด้านขวา จะมี คำว่า "Time Attendance" และมีคำว่า "ข้อมูลปกติ/สาย/ออกก่อน/ขาดงาน"

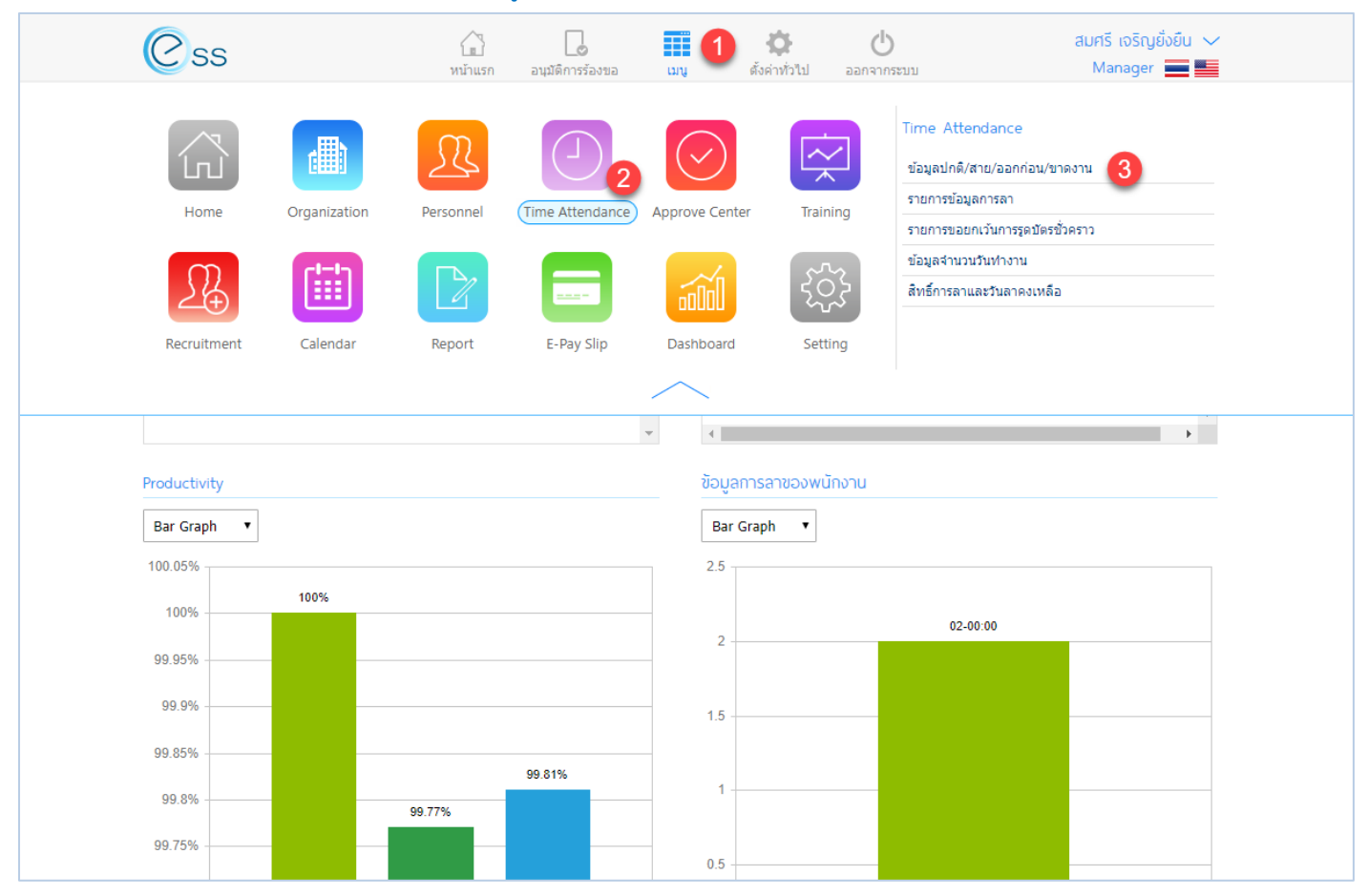

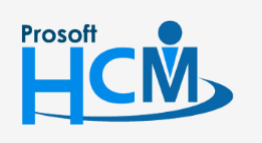

♀ 2571/1 ซอฟท์แวร์รีสอร์ท ถนนรามคำแหง แขวงหัวหมาก เขตบางกะปี กรุงเทพฯ 10240

02-402-6560, 081-359-7687

support@prosofthcm.com

 $\sim$ 

www.prosofthcm.com

## เมื่อเลือกคำว่า "ข้อมูลปกติ/สาย/ออกก่อน/ขาดงาน" แล้วระบบจะแสดงภาพ ตามด้านล่าง

| ข้อมูลปกติ/สาย/ออกก่อน/ขาดงาน |                 |                        |           |             |            |                  |               |      |
|-------------------------------|-----------------|------------------------|-----------|-------------|------------|------------------|---------------|------|
| รหัสพนักงาน :                 |                 | 1<br>≣ ຄັง             | :         |             | I          |                  |               |      |
| วันที่ :                      |                 | fill                   | :         |             |            |                  |               |      |
| ปี :                          | 2561            | ▼ ถึง:                 | 2561      |             | •          | 2ุด้นหา ล้างค่า  | ] 2           |      |
| ข้อมูลปกติ/สาย/ออกก่อน/ขาดงาน |                 |                        |           |             |            | View : ทั้งหมด 🔻 |               |      |
| รหัสพนักงาน                   | ชื่อพนักงาน     | วันที                  | รหัสกะงาน | เวลาเข้า(1) | เวลาออก(1) | เวลาเข้า(2)      | เวลาออก(2)    | เวล  |
| 60-008                        | นาย สมจิต รักดี | 03/01/2561             | Shift001  | 07:55       | 17:00      | ) (3)            |               |      |
| 60-008                        | นาย สมจิต รักดี | 04/01/2561             | Shift001  | 07:55       | 17:00      | )                |               |      |
| 60-008                        | นาย สมจิต รักดี | 05/01/2561             | Shift001  | 08:30       | 17:00      | )                |               |      |
| 60-008                        | นาย สมจิต รักดี | 08/01/2561             | Shift001  | 07:55       | 17:00      | )                |               |      |
| 60-008                        | นาย สมจิต รักดี | 09/01/2561             | Shift001  | 08:05       | 17:00      | )                |               |      |
| 60-008                        | นาย สมจิต รักดี | 10/01/2561             | Shift001  | 07:55       | 17:00      | )                |               |      |
| 60-008                        | นาย สมจิต รักดี | 11/01/2561             | Shift001  | 07:55       | 17:00      | )                |               |      |
| 60-008                        | นาย สมจิต รักดี | 12/01/2561             | Shift001  | 07:55       | 17:00      | )                |               |      |
| 60-008                        | นาย สมจิต รักดี | 15/01/2561             | Shift001  | 07:55       | 17:00      | )                |               |      |
| 60-008                        | นาย สมจิต รักดี | 16/01/2561             | Shift001  | 07:55       | 17:00      | )                |               | -    |
| 4                             |                 |                        |           |             |            |                  |               | × I  |
| K < 1 2                       | 3 4 5 > >> แสดง | 1 ถึง 10 จาก 66 รายการ |           |             |            |                  | รายการต่อหน้า | 10 ~ |

แสดงหน้าจอข้อมูลการลงเวลาการทำงาน

- **หมายเลข 1** เลือกช่วงข้อมูลที่ต้องการเรียกดูข้อมูลการลงเวลาการทำงาน
- หมายเลข 2 เมื่อเลือกข้อมูลแล้วหากต้องการเรียกดูข้อมูลให้ Click (ดังหากต้องการเรียกดูข้อมูลให้ Click เลือกข้อมูล และสามารถเลือกช่วง View ข้อมูลซึ่งจะมี View ให้เลือก ดังนี้
  - ทั้งหมด
  - ปกติ เวลาการทำงานปกติ
  - สาย เวลาการทำงานที่มาสาย
  - ออกก่อน เวลาการทำงานที่ออกงานก่อนเวลา
  - ขาดงาน วันที่ขาดงาน
  - ผิดพลาด เวลาการทำงานที่ลงเวลาผิดพลาด เช่น ลืมสแกนนิ้วบางช่วงเวลา
- หมายเลข 3 แสดงข้อมูลการลงเวลาการทำงานตามช่วงข้อมูลที่เลือก

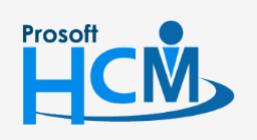

♀ 2571/1 ซอฟท์แวร์รีสอร์ท ถนนรามคำแหง แขวงหัวหมาก เขตบางกะปี กรุงเทพฯ 10240

02-402-6560, 081-359-7687

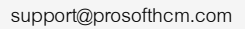

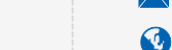

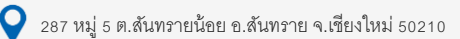